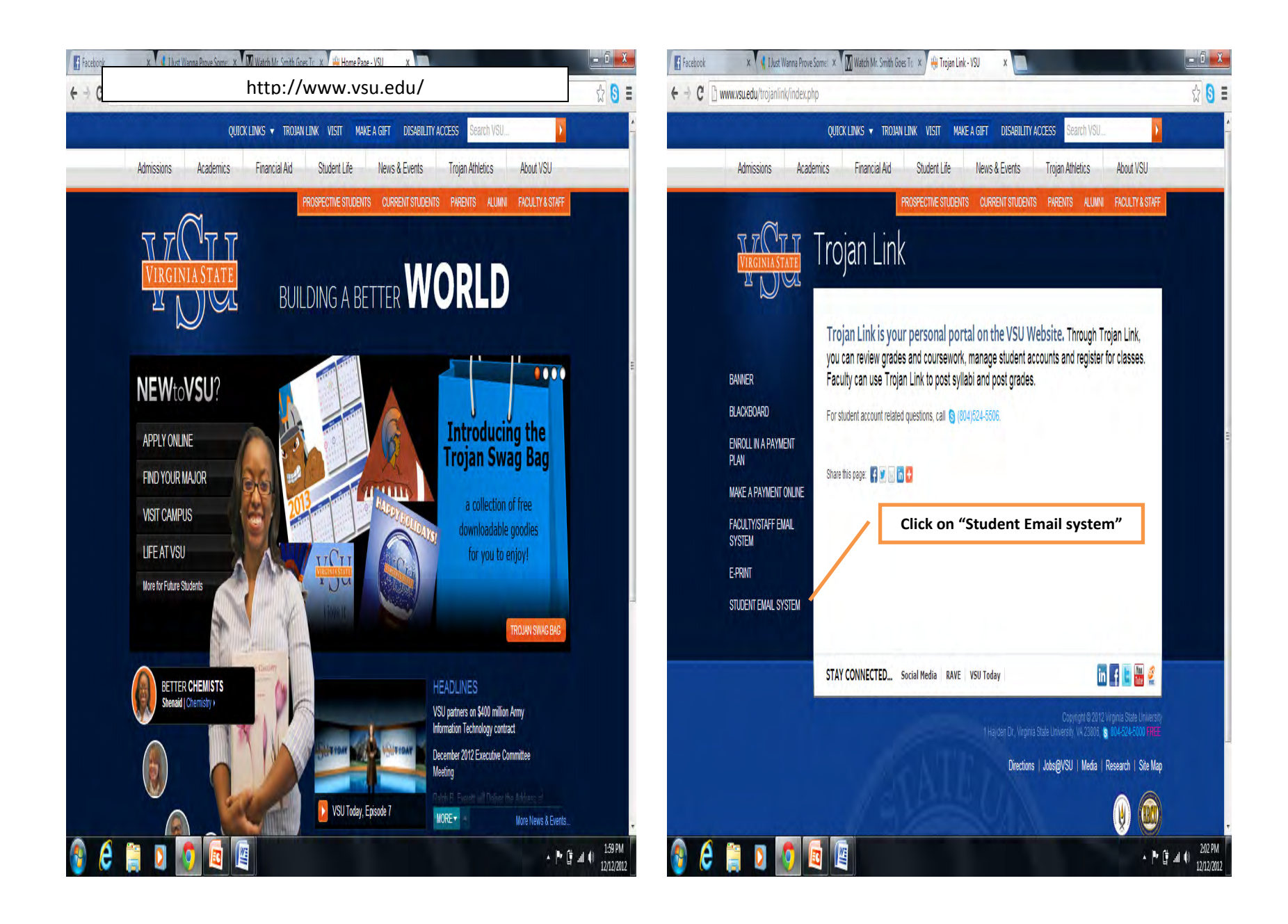

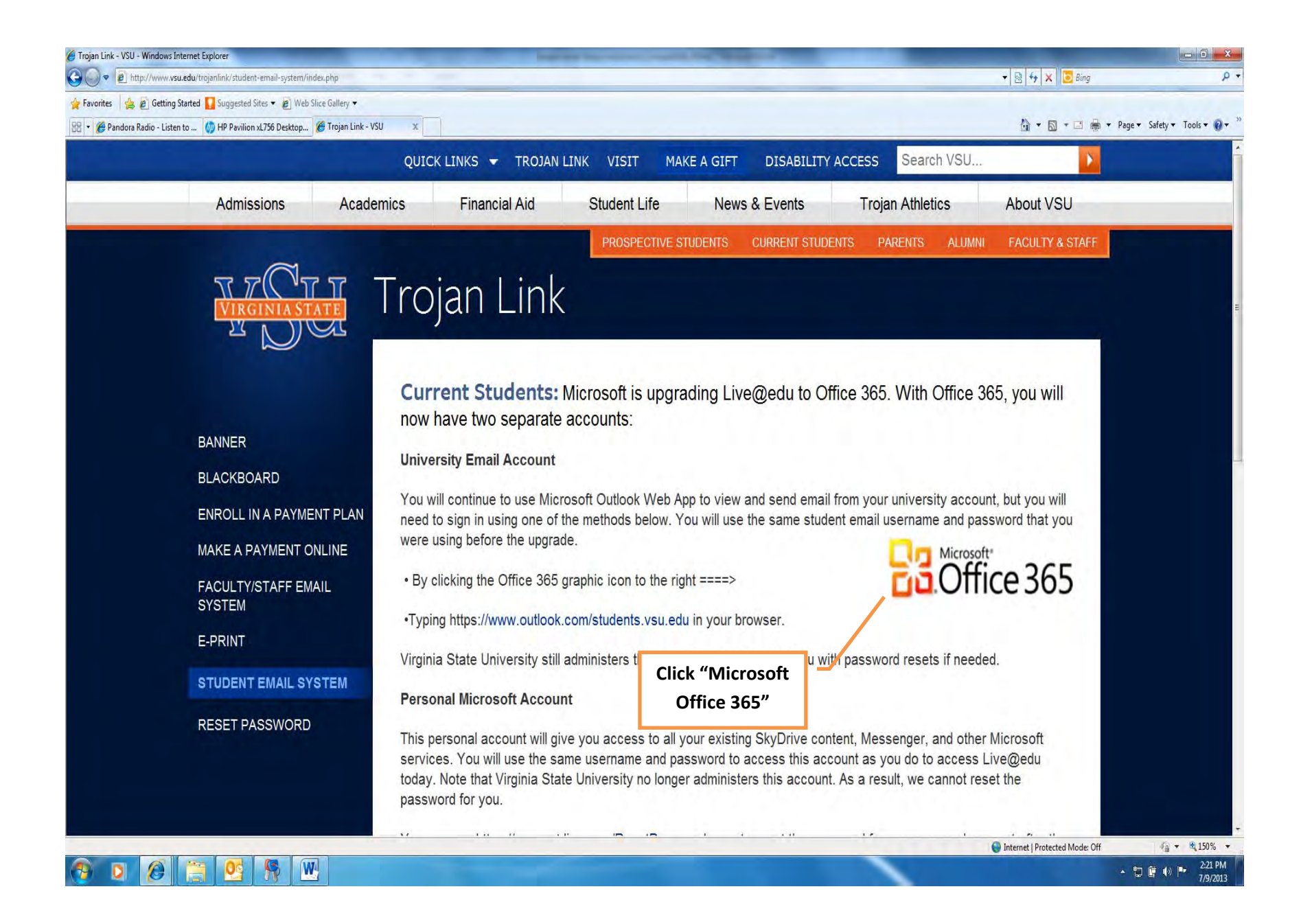

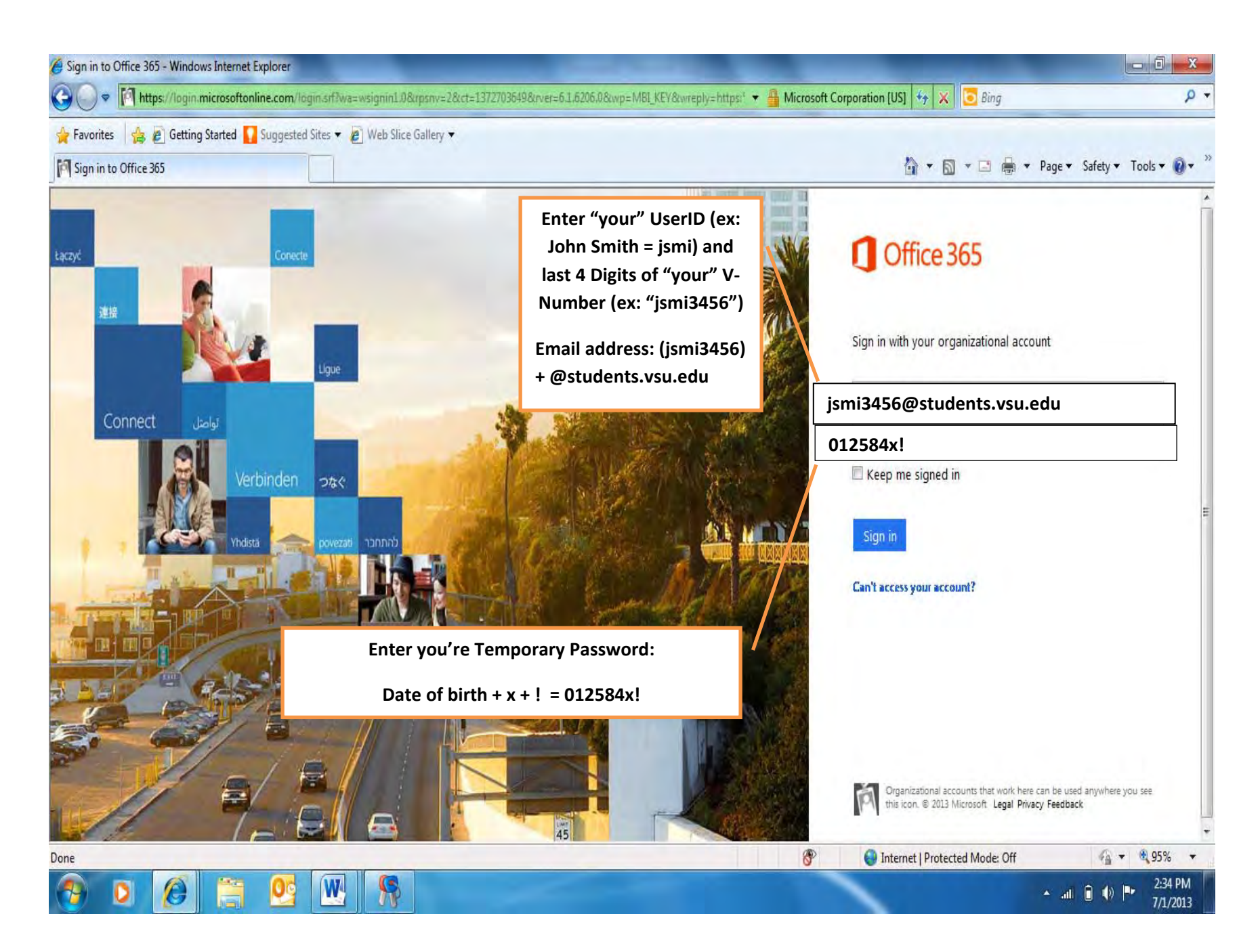

| Internet  Protected Mode Off Internet  Protected Mode Off                                                                                                    | 🥖 Change your password - Wir | ndows Internet Explorer              | and the second second                     |                                |
|----------------------------------------------------------------------------------------------------|------------------------------|--------------------------------------|-------------------------------------------|--------------------------------|
|                                                                                                    | 🚱 🔵 🗢 🚺 https://accol        | int.live.com Password/Change         | 👻 🚆 Microsoft Corporation [US] 😽 🗙 💽 Bing | • م                            |
|                                                                                                    | 🚖 Favorites 🛛 🚔 🛅 Sugges     | sted Sites 👻 🧧 Web Slice Gallery 💌   |                                           |                                |
| Office         Microsoft account       Change your password         Bit Name       A strong password helps prevent unauthorized access to your email account.         Update email       Microsoft account         Password       Security info         Clese account       More password?         Notifications       Permissions.         Billing       Bechtracter minimum; case sensitive         Reinter password       Reenter password of your choosing         Image: Cancel       Internet   Protected Mode: Off         Done       Internet   Protected Mode: Off         Image: Cancel       Internet   Protected Mode: Off                                                                                                    | 🎝 Change your password       |                                      | 🟠 🕶 🗟 🔹 🗁 👼 🕶 Pag                         | e ▼ Safety ▼ Tools ▼ 🔞 ▼       |
| Office     Overview     Change your password     Overview     Change your password     Update email   Personal info   jsmi3456@students.vsu.edu   Darmet password     Security info   Close account   Notifications   Permissions   Billing     Billing     Permissions   Billing     Permissions   Billing     Reenter password of your choosing   Image: Change my password every 72 days     Dote     Image: Change my password every 72 days     Dote     Image: Change my password every 72 days     Dote     Image: Change my password every 72 days     Image: Change my password every 72 days     Image: Change my password every 72 days     Image: Change my password every 72 days     Image: Change my password every 72 days     Image: Change my password every 72 days     Image: Change my password every 72 days     Image: Change my password every 72 days     Image: Change my password every 72 days     Image: Change my password every 72 days     Image: Change my password every 72 days     Image: Change my password every 72 days     Image: Change my password every 72 days     I                                                                                                    | X                            |                                      |                                           |                                |
| Microsoft account         Overview       Change your password         Edit Name       A strong password helps prevent unauthorized access to your email account.         Update email       Microsoft account         Personal info       jsmi3456@students.vsu.edu         Password       Current password         Security infe       012584x!         Close account       Forgot your password?         Notifications       Permissions         Billing       8-character minimum; case sensitive         Reenter password       Reenter password of your choosing         Image:       Make me change my password every 72 days         Save       Cancel                                                                                                    | 0                            |                                      |                                           |                                |
| Microsoft account         Overview       Change your password         Edit Name       A strong password helps prevent unauthorized access to your email account.         Update email       Microsoft account         Personal info       Jimi3456@students.vsu.edu         Password       Corrent password         Security info       O12584x!         Close account       Forgot your password?         Notifications       Permissions         Billing       8-character minimum; case sensitive         Reenter password       Reenter password of your choosing         Image: Cancel       Internet Protected Mode: Off       % 100% *                                                                                                    | Office                       |                                      |                                           |                                |
| Overview       Change your password         Edit Name       A strong password helps prevent unauthorized access to your email account.         Update email       Microsoft account         Personal info       jsmi3456@students.vsu.edu         Password       Current password         Security info       012584x!         Close account       Forgot your password?         Notifications       New password         Permissions       8-character minimum; case sensitive         Billing       8-character minimum; case sensitive         Reenter password of your choosing       Image: Cancel         Sore       Cancel                                                                                                    | Microsoft account            |                                      |                                           |                                |
| Edit Name A strong password helps prevent unauthorized access to your email account.<br>Update email<br>Personal info<br>Password<br>Security info<br>Close account<br>Notifications<br>Permissions<br>Billing<br>Reenter password of your choosing<br>Reenter password of your choosing<br>Make me change my password every 72 days<br>Save Cancel<br>Done Internet Protected Mode Off I I I I I I I I I I I I I I I I I I                                                                                                    | Overview                     | Change your password                 |                                           |                                |
| A strong password helps prevent unauthonized access to your email account.<br>Update email<br>Personal info<br>Password<br>Security info<br>Close account<br>Notifications<br>Permissions<br>Billing<br>Reenter password of your choosing<br>Reenter password of your choosing<br>Make me change my password every 72 days<br>Save<br>Cancel<br>Done<br>Reenter [Protected Mode: Off @ 0, 000 cm<br>Password of @ 0, 000 cm<br>Password of your choosing<br>Make me change my password every 72 days<br>Done<br>Password of your choosing<br>Password of your choosing                                                                                                    | Edit Name                    |                                      |                                           |                                |
| Personal info   Password   Security info   Close account   Notifications   Permissions   Billing   Reenter password   Reenter password every 72 days   Save   Cancel                                                                                                    | Undate email                 | A strong password helps prevent unau | thorized access to your email account.    |                                |
| Jsmi3456@students.vsu.edu   Password   Current password   Security info   Ol2584x!   Close account   Forgot your password?   Notifications   Permissions   Billing   Becher password   Reenter password of your choosing   Image: Cancel    Done                                                                                                    | Parconal info                | Microsoft account                    |                                           |                                |
| Password Current password   Security info 012584xl   Close account Forgot your password?   Notifications New password   Permissions 8-character minimum; case sensitive   Billing 8-character minimum; case sensitive   Reenter password of your choosing   Image: Cancel                                                                                                    | Personal mo                  | jsmi3456@students.vsu.edu            |                                           |                                |
| Security into 012584x!   Close account Forgot your password?   Notifications New password   Permissions 8-character minimum; case sensitive   Billing 8-character minimum; case sensitive   Billing Reenter password   Reenter password of your choosing   Image: Cancel                                                                                                    | Password                     | Current password                     |                                           |                                |
| Notifications   Permissions   Billing   Beenter password   Reenter password of your choosing   Image: Save Cancel                                                                                                    | Security into                | 012584x!                             |                                           |                                |
| Notifications   Permissions   Billing   8-character minimum; case sensitive   Reenter password   Reenter password of your choosing   Image: Save Cancel    Done                                                                                                    | Close account                | New password                         | Password of your choosing                 | Ē                              |
| Permissions         Billing         8-chatacter minimum; case sensitive         Reenter password         Reenter password of your choosing         Make me change my password every 72 days         Save         Cancel                                                                                                    | Notifications                |                                      |                                           | 1                              |
| Billing<br>Reenter password of your choosing<br>Make me change my password every 72 days<br>Save Cancel<br>Done Cancel<br>Done Reenter password of your choosing<br>Make me change my password every 72 days<br>Nake me change my password every 72 days<br>Nake me change my password every 72 days                                                                                                    | Permissions                  | 8-character minimum; case sensitive  |                                           |                                |
| Make me change my password every 72 days  Save Cancel  Done  Internet   Protected Mode: Off                                                                                                    | Billing                      | Reenter password                     | Reenter password of your cho              | oosing                         |
| Make me change my password every 72 days          Save       Cancel         Done       Internet   Protected Mode: Off       Image: Cancel         Image: Cancel       Image: Cancel       Image: Cancel                                                                                                    |                              |                                      | Reenter password of your city             |                                |
| Save Cancel Done  Concel  Done  Concel  Done  Concel  Concel   |                              | Make me change my password every 72  | davs                                      |                                |
| Save Cancel Done One One One One One One One One One O                                                                                                    |                              |                                      |                                           |                                |
| Done                                                                                                    |                              |                                      |                                           |                                |
| Done Sector Done Sector Done S |                              | Save                                 |                                           |                                |
|                                                                                                    | Done                         |                                      | 🜍 Internet   Protected Mode: Off          | 🖓 🔹 🔍 100% 🔹                   |
| 8/11/2012                                                                                                    | 👩 🙆 🚞                        |                                      | <u>نه</u>                                 | ■ all () 12:17 PM<br>8/11/2012 |

- Page 4#

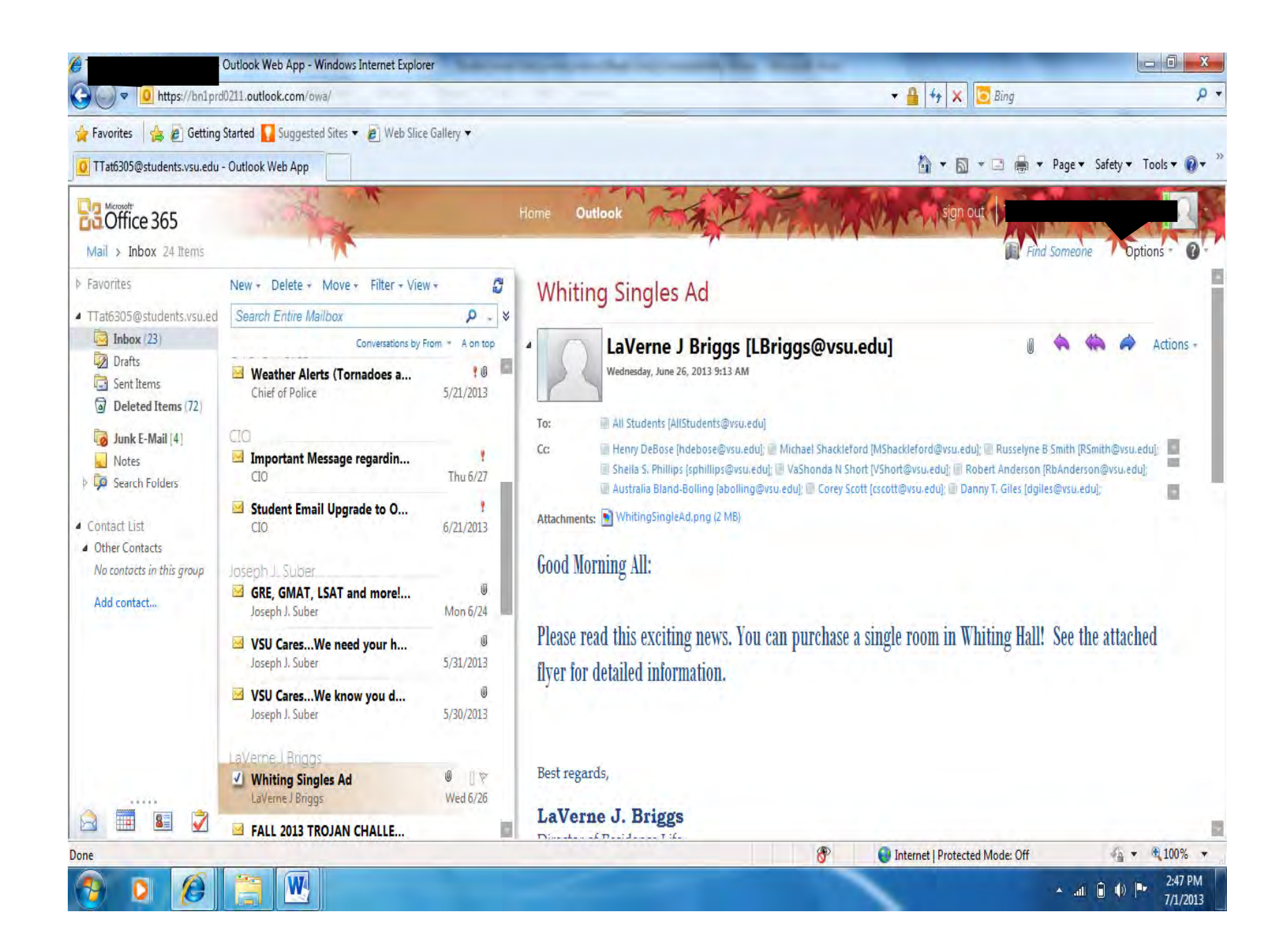